# FENECON

# Konfigurationsanleitung - Fronius PV-Wechselrichter

Version:2023.3.1

# FENECON

## Table of Contents

| 1. Introduction                       | 2  |
|---------------------------------------|----|
| 2. Configuration — Fronius Symo GEN24 | 2  |
| 2.1. IP address                       | 2  |
| 2.2. Ping test                        | 3  |
| 2.3. Modbus                           | 3  |
| 3. Configuration - Fronius Symo       | 4  |
| 3.1. IP address                       | 5  |
| 3.2. Ping test                        | 5  |
| 3.3. Modbus                           | 6  |
| 3.4. Night mode                       | 7  |
| 4. Contact                            | 9  |
| 5. Directories                        | 10 |
| 5.1. List of illustrations            | 10 |

#### 1. Introduction

#### 1. Introduction

These instructions are used to configure the following Fronius PV inverters:

- https://www.fronius.com/de/solarenergie/installateure-partner/technische-daten/alle-produkte/ wechselrichter/fronius-symo-gen24/fronius-symo-gen24-8-0 [Fronius Symo GEN24 3.0 - 10.0 kW]
- https://www.fronius.com/de/solarenergie/installateure-partner/technische-daten/alle-produkte/ wechselrichter/fronius-symo/fronius-symo-3-0-3-m [Fronius Symo 3.0 - 20.0 kW]

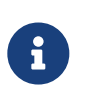

The *Light* version of the Fronius Symo is explicitly not supported, as it does not have a dedicated communication module. The integration of the Fronius Symo GEN24 (Plus) is limited to the pure function as a PV inverter.

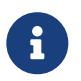

The latest firmware should always be installed.

#### 2. Configuration — Fronius Symo GEN24

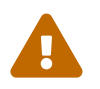

Before configuring the PV inverter, make sure that it has been installed properly. Use the manufacturer's installation guide for this: Installation guide — Fronius GEN24 & GEN24 Plus.

To integrate into the FEMS, configure the device via the web interface. You can access this by calling up the IP address of the inverter in the browser. We recommend setting the assignment of the IP address to "Automatic" when commissioning the device.

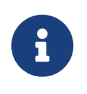

To be able to access the web interface, your PC/notebook/smartphone must be in the same network as the inverter.

#### 2.1. IP address

The connection between FEMS and the PV inverter is always established via the customer network. For this purpose, the IP address of the PV inverter is stored statically in FEMS. It is therefore necessary that the IP address of the PV inverter never changes.

- Variant 1: Configure the inverter according to the instructions so that it is assigned a static IP address.
  - <sup>1.</sup> Communication  $\rightarrow$  Network
  - <sup>2.</sup> Network  $\rightarrow$  LAN
  - 3. LAN  $\rightarrow$  IP address: Set a free IP address in the address range of the router (default: 169.254.0.180)
  - <sup>4.</sup> LAN  $\rightarrow$  Subnet mask: Set the subnet mask used in the network (default: 255.255.25.0)
  - <sup>5.</sup> LAN  $\rightarrow$  Gateway: Set the IP address of the router as the gateway.
- Variant 2: Configure the inverter according to the instructions so that it is assigned a dynamic/automatic IP address and additionally configure the DHCP server in the customer network (cf. your router's

documentation) so that the inverter is always assigned the same IP address.

- 1. Communication  $\rightarrow$  Network
- <sup>2.</sup> Network  $\rightarrow$  LAN
- <sup>3.</sup> LAN  $\rightarrow$  Select the Automatic option

Then click on *Connect*. The inverter should now be connected via LAN, see figure [fig4:LAN-connected].

## Netzwerk

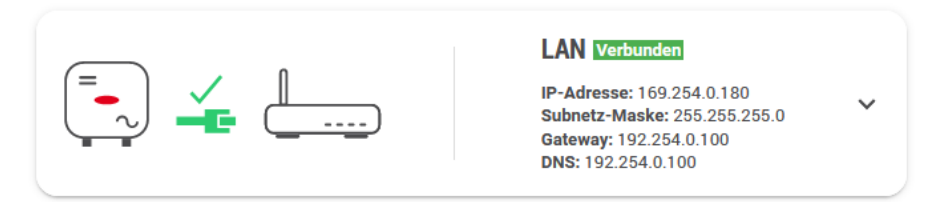

Figure 1. LAN connected

#### 2.2. Ping test

To test the correct configuration of the IP address, we recommend pinging the inverter in the local customer network.

In the example below, the IP address 192.168.188.40 was set for the inverter in the configuration.

```
PING 192.168.188.40 (192.168.188.40) 56(84) bytes of data.
64 bytes from 192.168.188.40: icmp_seq=1 ttl=64 time=3.23 ms
64 bytes from 192.168.188.40: icmp_seq=2 ttl=64 time=1.89 ms
64 bytes from 192.168.188.40: icmp_seq=3 ttl=64 time=3.08 ms
64 bytes from 192.168.188.40: icmp_seq=4 ttl=64 time=0.889 ms
--- 192.168.188.40 ping statistics ---
4 packets transmitted, 4 received, 0% packet loss, time 6ms
rtt min/avg/max/mdev = 0.889/2.273/3.229/0.952 ms
```

Figure 2. Ping test

If the inverter cannot be reached via ping, check the settings under IP address.

#### 2.3. Modbus

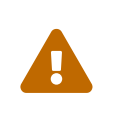

**Technician login** is required to adjust the Modbus settings. Take the access data from your invoice or contact Fronius Support with your PIN and device number. They will then send you an activation code with which you can reassign the password.

Make the following settings according to the instructions:

<sup>1.</sup> Communication  $\rightarrow$  Modbus

#### 3. Configuration - Fronius Symo

- <sup>2.</sup> Modbus  $\rightarrow$  Activate Slave as Modbus TCP option
- 3. Modbus port  $\rightarrow$  Set the value 502 (default setting)
- 4. SunSpec Model Type → Set float (default setting)
- 5. Counter address  $\rightarrow$  Set 200 (default setting)
- 6. Inverter control via Modbus  $\rightarrow$  Deactivate (default setting)

The configuration has now been successfully completed. The settings should now look like Figure Modbus settings:

| Fronius         |                                      |          |                      |   |
|-----------------|--------------------------------------|----------|----------------------|---|
| ← Kommunikation | Modbus-Datenausgabe                  |          |                      |   |
| Netzwerk        | Modbus RTU-Schnittstelle 0           |          |                      |   |
| Modbus          | Master O Slave O Deaktiviert         |          |                      |   |
| Fernsteuerung   | Modbus RTU-Schnittstelle 1           |          |                      |   |
| Solar API       | Master O Slave O Deaktiviert         |          |                      |   |
|                 | Slave als Modbus TCP                 |          |                      |   |
|                 | Slave als Modbus TCP                 |          |                      |   |
|                 | Modbus-Port *                        | ^        | SunSpec Model Type * | _ |
|                 | 502                                  | ~        | TIOAT                | • |
|                 | Zahleradresse * 200                  | $\hat{}$ |                      |   |
|                 | Wechselrichter-Steuerung über Modbus |          |                      |   |

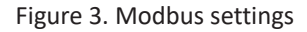

Then continue with step feedback service.

#### 3. Configuration - Fronius Symo

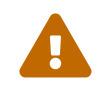

Before configuring the PV inverter, make sure that it has been properly installed. Use the manufacturer's installation guide for this: Installation Guide — Fronius Symo

To integrate into the FEMS, configure the device via the web interface. You can access this by calling up the IP address of the inverter in the browser. We recommend setting the assignment of the IP address to "Automatic" when commissioning the device.

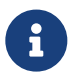

To be able to access the web interface, your PC/notebook/smartphone must be in the same network as the inverter.

#### 3.1. IP address

FENECON

The connection between FEMS and the PV inverter is always established via the customer network. For this purpose, the IP address of the PV inverter is stored statically in FEMS. It is therefore necessary that the IP address of the PV inverter never changes.

- Variant 1: Configure the inverter according to the instructions so that it is assigned a static IP address.
  - <sup>1.</sup> Settings  $\rightarrow$  Network
  - <sup>2.</sup> Network  $\rightarrow$  Select the setting Internet via LAN under Connection mode.
  - <sup>3.</sup> Adjust the following settings under LAN settings
  - <sup>4.</sup> Obtain address  $\rightarrow$  Static
  - <sup>5.</sup> Hostname  $\rightarrow$  freely selectable (e. g. "PV")
  - 6. IP address  $\rightarrow$  Set a free IP address in the address range of the router (default: 169.254.0.180)
  - 7. Subnet mask  $\rightarrow$  Set the subnet mask used in the network (default: 255.255.255.0)
  - <sup>8.</sup> Gateway  $\rightarrow$  Set the IP address of the router as the gateway.
  - 9. DNS server  $\rightarrow$  Set the IP address of the router as the DNS server.
- Variant 2: Configure the inverter according to the instructions so that it is assigned a dynamic/automatic IP address and additionally configure the DHCP server in the customer network (cf. your router's documentation) so that the inverter is always assigned the same IP address.
  - <sup>1.</sup> Settings  $\rightarrow$  Network
  - <sup>2.</sup> Network  $\rightarrow$  Select the setting Internet via LAN under Connection mode.
  - 3. Adjust the following settings under LAN settings
  - <sup>4.</sup> Obtain address  $\rightarrow$  dynamic

#### 3.2. Ping test

To test the correct configuration of the IP address, we recommend pinging the inverter in the local customer network.

In the example below, the IP address 192.168.188.40 was set for the inverter in the configuration.

#### 3.3. Modbus

```
PING 192.168.188.40 (192.168.188.40) 56(84) bytes of data.
64 bytes from 192.168.188.40: icmp_seq=1 ttl=64 time=3.23 ms
64 bytes from 192.168.188.40: icmp_seq=2 ttl=64 time=1.89 ms
64 bytes from 192.168.188.40: icmp_seq=3 ttl=64 time=3.08 ms
64 bytes from 192.168.188.40: icmp_seq=4 ttl=64 time=0.889 ms
--- 192.168.188.40 ping statistics ---
4 packets transmitted, 4 received, 0% packet loss, time 6ms
rtt min/avg/max/mdev = 0.889/2.273/3.229/0.952 ms
```

#### Figure 4. Ping test

If the inverter cannot be reached via ping, check the settings under IP address.

#### 3.3. Modbus

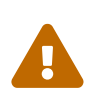

Admin login is required to adjust the Modbus settings. Take the access data from your invoice or contact Fronius Support with your PIN and device number. They will then send you an activation code with which you can reassign the password.

Make the following settings according to the instructions:

- <sup>1.</sup> Modbus  $\rightarrow$  Activate the option tcp under Data output via Modbus
- 2. Modbus port  $\rightarrow$  Set the value 502 (default setting)
- <sup>3.</sup> String Control Address Offset  $\rightarrow$  Set the value 101 (default setting)
- 4. Sunspec Model Type → Set float (default setting)
- <sup>5.</sup> The Demo mode and Inverter control via Modbus do not need to be activated

The settings should now look like Figure Modbus settings:

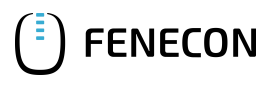

| Pv                   |                                                                                                    |
|----------------------|----------------------------------------------------------------------------------------------------|
| Einstellungen        |                                                                                                    |
| ALLGEMEIN            | Modbus                                                                                                    |
| PASSWÖRTER           |                                                                                                    |
| NETZWERK             | Datenausgabe über Modbus O aus 💿 tcp O rtu                                                                       |
| FRONIUS SOLAR.WEB    | Modbus Port 502                                                                                                  |
| IO-ZUORDNUNG         | Sunspec Model Type I float O int + SF                                                                            |
| LASTMANAGEMENT       | Demo Modus  Wechselrichter-Steuerung über Modbus                                                                 |
| PUSH SERVICE         |                                                                                                    |
| MODBUS               |                                                                                                    |
| WECHSELRICHTER       | Steuerungs-Prioritaten                                                                                           |
| FRONIUS SENSOR CARDS | 1. IO-Steuerung     1 höchste Priorität       2. Dynamische Leistungsreduzierung     2 mittlere Priorität        |
| ZÄHLER               | 3 niedrigste Priorität                                                                                           |
| EVU-EDITOR           | Hinweis: eine Veränderung der Steuerungsprioritäten ist nur im EVU Editor Menü mit dem Service Passwort möglich. |
|                      |                                                                                                    |
|                      |                                                                                                    |
|                      |                                                                                                    |
|                      |                                                                                                    |
|                      |                                                                                                    |

Figure 5. Modbus settings

#### 3.4. Night mode

By default, the Fronius Symo does not record any data during the night. This means that no measurement data is recorded in Online Monitoring either. We therefore recommend activating logging during the night (see Settings - Night mode)

The settings can be found under: [Settings]  $\rightarrow$  [Fronius Solar.Web]

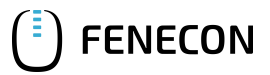

#### 3.4. Night mode

| ALLGEMEIN   ALLGEMEIN   ALLGEMEIN   ALLGEMEIN   PASSWÖRTER   NETZWERK   FRONIUS SOLAR.WEB   IO-ZUORDNUNG   LASTMANAGEMENT   PUSH SERVICE   MODBUS   WECHSELRICHTER   FRONUS SENSOR CARDS   ZAHLER   EVU-EDITOR   Hinweis: Durch das Aktivieren dieser Einstellung wird das Abschalten des Wechselrichters während der Nachtstunden verhindert. Die Einstellung "Nightmode" am Wechselrichter ist dadurch nicht mehr gültig.   Service Meldungen an Fronius Solar.web sofort senden   O Nein     Ja   Attuelle Daten an Fronius Solar.web senden.   O Nein     Ja                                                                                                    |   |
|----------------------------------------------------------------------------------------------------|---|
| ALLGEMEIN       Fronius Solar.web         PASSWÖRTER <ul> <li>Fronius Solar.web</li> <li>Image: Solar.web</li> <li>Image: Solar.web<th></th></li></ul> |   |
| PASSWORTER   NETZWERK   FRONIUS SOLAR.WEB   IO-ZUORDNUNG   LASTMANAGEMENT   PUSH SERVICE   MODBUS   WECHSELRICHTER   FRONIUS SEINSOR CARDS   ZÄHLER   EVU-EDITOR   Abtragezikhvieren dieser Einstellung wirden Service Meldungen sofort an Fronius Solar.web gesendet. Dies kann bei limitierten Datenvolumen zusätzliche Kosten verusachen.   O Nein ● Ja   Kituelle Daten an Fronius Solar.web senden   O Nein ● Ja                                                                                                    | _ |
| NETZWERK   FRONIUS SOLAR.WEB   IO-ZUORDNUNG   LASTMANAGEMENT   PUSH SERVICE   MODBUS   WECHSELRICHTER   FRONIUS SENSOR CARDS   ZÄHLER   EVU-EDITOR   Aktuelle Daten an Fronius Solar.web senden.   O Nein ● Ja   LASTMANAGEMENT   O Nein ● Ja   Aktuelle Daten an Fronius Solar.web senden.   O Nein ● Ja                                                                                                    |   |
| RONIUS SOLAR WEB   C.ZUORDNUNG   LASTMANAGEMENT   PUSH SERVICE   MODBUS   WECHSELRICHTER   RONIUS SENSOR CARDS   ZAHLER   EVU-EDITOR   Datenlogging Einstellungen   Abfragezyklus Wechselrichter   S Minuten ●   Ja   Minweis: Durch das Aktivieren dieser Einstellung wird das Abschalten des Wechselrichters während der Nachtstunden verhindert.   Die Einstellung "Nightmode" am Wechselrichter ist dadurch nicht mehr gültig.   Service Meldungen an Fronius Solar.web sofort senden   ○ Nein ● Ja   ZAHLER   Kutuelle Daten an Fronius Solar.web senden.   O Nein ● Ja                                                                                                    |   |
| O-ZUORDNUNG       Abfragezyklus Fronius Sensor Cards S Minuten v         LASTMANAGEMENT       aufgezeichnete Logdaten löschen         PUSH SERVICE       O Nein ☉ Ja         MODBUS       Hinweis: Durch das Aktivieren dieser Einstellung wird das Abschalten des Wechselrichters während der Nachtstunden verhindert. Die Einstellung "Nightmode" am Wechselrichter ist dadurch nicht mehr gültig.         FRONIUS SENSOR CARDS       Service Meldungen an Fronius Solar.web sofort senden         ZÄHLER       Hinweis: Durch das Aktivieren dieser Einstellung werden Service Meldungen sofort an Fronius Solar.web gesendet. Dies kann bei limitierten Datenvolumen zusätzliche Kosten verursschen.         EVU-EDITOR       Aktuelle Daten an Fronius Solar.web senden         O Nein                                                                                                    |   |
| ASTMANAGEMENT     PUSH SERVICE     MODBUS        MODBUS     MODBUS        MODBUS     MODBUS     MINWECHSELRICHTER        FRONIUS SENSOR CARDS     ZÄHLER           EVU-EDITOR     Aktuelle Daten an Fronius Solar.web senden                                                                                                    |   |
| PUSH SERVICE       Logging während der Nachtstunden         MODBUS       Nein I Ja         WECHSELRICHTER       Hinweis: Durch das Aktivieren dieser Einstellung wird das Abschalten des Wechselrichters während der Nachtstunden verhindert. Die Einstellung "Nightmode" am Wechselrichter ist dadurch nicht mehr gültig.         FRONIUS SENSOR CARDS       Service Meldungen an Fronius Solar.web sofort senden         O Nein I Ja       Ja         Kinweis: Durch das Aktivieren dieser Einstellung werden Service Meldungen sofort an Fronius Solar.web gesendet. Dies kann bei limitierten Datenvolumen zusätzliche Kosten verursachen.         O Nein I Ja         Aktuelle Daten an Fronius Solar.web senden         O Nein I Ja                                                                                                    | 1 |
| MODBUS       Hinweis: Durch das Aktivieren dieser Einstellung wird das Abschalten des Wechselrichters während der Nachtstunden verhindert. Die Einstellung "Nightmode" am Wechselrichter ist dadurch nicht mehr gültig.         FRONIUS SENSOR CARDS       Service Meldungen an Fronius Solar.web sofort senden         ZÄHLER       Nein I Ja         Hinweis: Durch das Aktivieren dieser Einstellung werden Service Meldungen sofort an Fronius Solar.web gesendet. Dies kann bei limitierten Datenvolumen zusätzliche Kosten verursachen.         EVU-EDITOR       Aktuelle Daten an Fronius Solar.web senden         O Nein I Ja                                                                                                    |   |
| Die Einstellung "Nightmode" am Wechselrichter ist dadurch nicht mehr gültig.         PRONIUS SENSOR CARDS         ZÄHLER         EVU-EDITOR         Aktuelle Daten an Fronius Solar.web senden         O Nein (e) Ja         Aktuelle Daten an Fronius Solar.web senden         O Nein (e) Ja                                                                                                    |   |
| RONIUS SENSOR CARDS       Service Meldungen an Fronius Solar.web sofort senden         O Nein I Ja       Nein I Ja         ZÄHLER       Hinweis: Durch das Aktivieren dieser Einstellung werden Service Meldungen sofort an Fronius Solar.web gesendet. Dies kann bei limitierten Datenvolumen zusätzliche Kosten verursachen.         EVU-EDITOR       Aktuelle Daten an Fronius Solar.web senden         O Nein I Ja       Ja                                                                                                    | 1 |
| <ul> <li>Nein          <ul> <li>Nein              <li>Ja</li> </li></ul> </li> <li>ZÄHLER         <ul> <li>Linweis: Durch das Aktivieren dieser Einstellung werden Service Meldungen sofort an Fronius Solar.web gesendet. Dies kann bei limitierten Datenvolumen zusätzliche Kosten verursachen.</li> </ul> </li> <li>Aktuelle Daten an Fronius Solar.web senden         <ul> <li>Nein              <li>Ja</li> </li></ul> </li> </ul>                                                                                                    |   |
| CAHLER       Hinweis: Durch das Aktivieren dieser Einstellung werden Service Meldungen sofort an Fronius Solar.web gesendet.         EVU-EDITOR       Dies kann bei limitierten Datenvolumen zusätzliche Kosten verursachen.         Aktuelle Daten an Fronius Solar.web senden       O Nein I a                                                                                                    |   |
| Aktuelle Daten an Fronius Solar.web senden<br>O Nein  O Ja                                                                                                    |   |
| ○ Nein                                                                                                    |   |
|                                                                                                    |   |
| Archivdaten an Fronius Solar.web senden                                                                                                    |   |
| ○ niemals ○ täglich ● stündlich                                                                                                    |   |
| □ 00:00 □ 01:00 □ 02:00 □ 03:00 □ 04:00 □ 05:00 ☑ 06:00 ☑ 07:00                                                                                                    |   |
| ☑ 08:00 ☑ 09:00 ☑ 10:00 ☑ 11:00 ☑ 12:00 ☑ 13:00 ☑ 14:00 ☑ 15:00                                                                                                    |   |
| ✓ 16:00 ✓ 17:00 ✓ 18:00 ✓ 19:00 ✓ 20:00 ✓ 21:00 □ 22:00 □ 23:00                                                                                                    |   |
| bei Solar.web registrieren                                                                                                    |   |
|                                                                                                    |   |

Figure 6. Settings - Night mode

Activate logging during the night hours here.

The configuration has now been successfully completed.

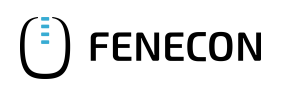

### 4. Contact

For support, please contact:

FENECON GmbH Gewerbepark 6 94547 Iggensbach

Phone — Service: +49 (0) 9903 6280 0 E-Mail — Service: service@fenecon.de

# FENECON

## 5. Directories

#### 5.1. List of illustrations

Figure 1. LAN connected Figure 2. Ping test Figure 3. Modbus settings Figure 4. Ping test Figure 5. Modbus settings

Figure 6. Settings - Night mode